## Exportar Contactos GMail hacia Outlook

A continuación los pasos que deben seguir para exportar sus Contactos de GMail hacia Outook :

1) Ingresar a su cuenta en GMail e ir al *Menú : Contactos* 

| 🞖 sistema de evaluacion e 🗡 🐼 We    |                       |                        |            |                      |            |            |             |     |
|-------------------------------------|-----------------------|------------------------|------------|----------------------|------------|------------|-------------|-----|
|                                     | bmin 1.630 en Eva ( 🐣 | Z Administración d     | e Zimbra × | Z Inicio de sesión e | n el cli × | 😞 Webmin 1 | .630 en Ada | n × |
| https://mail.google.com/mail/u      | /0/?shva=1#inbox      |                        |            |                      |            |            |             |     |
| 🔰 Más visitados 🥮 Comenzar a usar F | iref                  | 1993-144 (co. 410- 42) |            |                      |            |            |             |     |
| +Tú Búsqueda Imágenes               | Correo Drive          | Calendar Sit           | es Grup    | os 🤇 Contactos       | ) Más -    |            | j           |     |
| asis<br>Technology Partners         |                       |                        |            |                      |            | × (        | ٩           |     |

2) Ir al *Menú : Más* y seleccionar la *Opción : Exportar* 

| +Tú     | Búsqueda       | Imágenes | Correo   | Drive    | Calendar  | Sites                    | Grupos           | Contactos     | Más - |
|---------|----------------|----------|----------|----------|-----------|--------------------------|------------------|---------------|-------|
| Tec     |                |          |          |          |           |                          |                  |               |       |
| Con     | tactos         |          | •        | 0+ -     | Más       | $\geq$                   |                  |               |       |
| CONT    | FACTO NUEVO    |          | Araceli  | Revilla  | Co<br>Eli | mbinar con<br>ninar cont | ntactos<br>actos |               |       |
| ▼ Mis c | ontactos (4)   | L        | Daniel I | .opez    | Ad        | ministrar la             | a configurac     | ión de delega | sión  |
| Asis    | sPE (4)        |          | Juan Sa  | bastizag | al<br>Imj | oortar                   |                  |               |       |
| Más c   | contactados (1 | 4)       | Rocio N  | inahuanc | a Ex      | portar)                  |                  |               |       |
| Otros   | contactos (14  | )        |          |          | Im        | orimir                   |                  |               |       |
| Direct  | orio           |          |          |          | Bu        | scar y con               | nbinar dupli     | cados         |       |
| Grupo   | nuevo          |          |          |          | Re        | stablecer o              | contactos        |               |       |
| Import  | ar contactos   |          |          |          |           | lenar por                |                  |               |       |
|         |                |          |          |          | 🗸 No      | mbre                     |                  |               |       |
|         |                |          |          |          | Ap        | ellidos                  |                  |               |       |

3) En la siguiente ventana seleccionamos las Opciones :

## Todos los contactos

Formato CSV de Outlook (para importar a Outlook o a otra aplicación)

| 1920-00200-00200                                                |                                                                                                    |                                        |
|-----------------------------------------------------------------|----------------------------------------------------------------------------------------------------|----------------------------------------|
| ¿Qué cont                                                       | actos quieres exportar?                                                                                                    |                                        |
| O Contacto                                                      | s seleccionados (0)                                                                                                    |                                        |
| O El grupo                                                      | Mis contactos 🛛 🖌 (4)                                                                                                    |                                        |
| Todos lo:                                                       | s contactos (18)                                                                                                    |                                        |
|                                                                 |                                                                                                    |                                        |
|                                                                 |                                                                                                    |                                        |
| ¿Qué form                                                       | ato de exportación quieres utilizar?                                                                                                    |                                        |
| ¿Qué form<br>○Formato                                           | ato de exportación quieres utilizar?<br>CSV de Google (para importar a una cuenta de Go                                                                                                    | oqle)                                  |
| ¿Qué form<br>○ Formato<br>⊙Formato                              | ato de exportación quieres utilizar?<br>CSV de Google (para importar a una cuenta de Go<br>CSV de Outlook (para importar a Outlook o a otra                                                          | ogle)<br>aplicación)                   |
| ¿Qué form<br>○ Formato<br>②Formato<br>○ Formato<br>aplicación)  | ato de exportación quieres utilizar?<br>CSV de Google (para importar a una cuenta de Go<br>CSV de Outlook (para importar a Outlook o a otra<br>vCard (para importar a la libreta de direcciones de , | ogle)<br>aplicación)<br>Apple o a otra |
| ¿Qué form<br>○ Formato<br>◎ Formato<br>○ Formato<br>aplicación) | ato de exportación quieres utilizar?<br>CSV de Google (para importar a una cuenta de Go<br>CSV de Outlook (para importar a Outlook o a otra<br>vCard (para importar a la libreta de direcciones de . | ogle)<br>aplicación)<br>Apple o a otra |

4) En esta ventana hacemos click sobre el *Boton : Aceptar* y especificamos el nombre de archivo y la ruta donde lo guardaremos (Por Ejemplo : *D:\util\contactos.csv*)

| Abriendo contac                                                                         | ts.csv                                                                  |
|-----------------------------------------------------------------------------------------|-------------------------------------------------------------------------|
| Ha elegido abrir:<br><b>Contacts.cs</b><br>que es de tip<br>de: https://www.contacts.cs | v<br>Archivo de valores separados por comas de Microsoft Of             |
| ذQué debería hace<br>O Abrir c <u>o</u> n                                               | er Firefox con este archivo?<br>Microsoft Office Excel (predeterminada) |
| ⊙ Guardar ar                                                                            | chivo                                                                   |
|                                                                                         | Aceptar Cancelar                                                        |

5) Ahora salimos de GMail e iniciamos el Outlook donde en el *Menú : Archivo* seleccionamos la *Opcion : Importar y exportar* 

| Arcl | nivo Edicion Ver Ir Herramientas                             |   | Acci <u>o</u> nes <u>?</u> |
|------|--------------------------------------------------------------|---|----------------------------|
|      | <u>N</u> uevo<br>Abrir<br>Cerrar <u>t</u> odos los elementos | • | Responder a to             |
|      | Gyardar como,<br>Guardar datos adjuntos                      | • |                            |
|      | ⊆arpeta                                                      | • |                            |
|      | Administración de archivos de datos                          |   |                            |
| <    | Importar y exportar                                          |   |                            |
|      | Archi <u>v</u> ar                                            |   |                            |
| à    | Configu <u>r</u> ar página<br>Vista preli <u>mi</u> nar      | • |                            |
| -    | Imprimir Ctrl+F                                              |   |                            |
|      | Trabatar sin conexión                                        |   |                            |

6) Ahora debemos seleccionar la *Opcion : Importar de otro programa o archivo* y hacer click sobre el *Boton : Siguiente* 

| Elija la acción que desea ejecutar:                                                                                                    |
|----------------------------------------------------------------------------------------------------|
| Exportar a un archivo<br>Importar configuración de cuentas de correo de Internet                                                                                         |
| Importar de otro programa o archivo                                                                                                    |
| Importar direcciones y correo de Internet<br>Importar un archivo de iCalendar o vCalendar (.vcs)                                                                         |
| Importar un archivo vCard (.vcr)                                                                                                    |
| Descripción                                                                                                    |
| Importa datos de otros programas o archivos, como ACTI, Lotus Organizer, carpetas<br>personales (.PST), Schedule+, archivos de base de datos, archivos de texto y otros. |
|                                                                                                    |
|                                                                                                    |

7) En esta ventana buscamos y seleccionamos la *Opcion : Valores separados por comas* (*Windows*) y hacemos click sobre el *Boton : Siguiente* 

| Importar un archivo |                                                                                                    |
|---------------------|----------------------------------------------------------------------------------------------------|
|                     | Seleccione el tipo de archivo que desea importar:                                                                                 |
|                     | Microsoft Excel<br>Schedule+ 7.0<br>Valores separados por comas (DOS)                                                             |
|                     | Valores separados por comas (windows)<br>Valores separados por tabulaciones (DOS)<br>Valores separados por tabulaciones (Windows) |
|                     |                                                                                                    |
|                     |                                                                                                    |
|                     |                                                                                                    |
|                     | < <u>A</u> trás Siguien <u>t</u> e > Cancelar                                                                                     |

8) Verificamos que este marcada la *Opcion : Permitir la creación de elementos duplicados* y hacemos click sobre el *Boton : Examinar* para buscar la ruta donde guardamos el archivo de contactos (En el Ejemplo : *D:\util\contactos.csv*)

| Importar un archivo | Archivo para importar:                                                                                                    |
|---------------------|----------------------------------------------------------------------------------------------------|
|                     | Opciones<br>Querritar de elementos importados<br>Permitir la creación de elementos duplicados<br>No importar elementos duplicados |
|                     | < <u>Atrás</u> Siguiente > Cancelar                                                                                               |

9) Una vez ubicado el archivo hacemos click sobre el Boton : Siguiente

| Importar un archivo | Avela in over insert w                                                                                                    |
|---------------------|----------------------------------------------------------------------------------------------------|
|                     | D:\Util\contactos.csv Examinar   Opciones Rgemplazar duplicados con los elementos importados   ③ Permitir la creación de elementos duplicados No importar elementos duplicados   ③ No importar elementos duplicados |
|                     | < <u>A</u> trás Siguiente > Cancelar                                                                                                    |

10) Seleccionamos como *Carpeta destino : Contactos* y hacemos click sobre el *Boton : Siguiente* 

| Seleccione la carpeta de destino: |
|-----------------------------------|
| <br>Iareas                        |

11) Ahora hacemos click sobre el *Boton : Finalizar* 

| Manager and the second second | ntactos                   | Asignar campos personalizados. |
|----------------------------------------------------------------------------------------------------|---------------------------|--------------------------------|
|                                                                                                    |                           | Cambiar destino                |
|                                                                                                    |                           |                                |
|                                                                                                    |                           |                                |
| sta operación puede tardar varios minutos y n                                                                                                    | io es posible cancelarla. |                                |
|                                                                                                    |                           |                                |
|                                                                                                    |                           |                                |

12) Veremos una ventana donde se muestra el progreso del proceso de importación y exportación de los Contactos.

|       | 15                 | 0                  |             |
|-------|--------------------|--------------------|-------------|
| 1     | ) ~                |                    | 2           |
| -     |                    |                    |             |
| Impor | tando Contactos de | e contactos2.csv e | n Contactos |